#### CIRC modul kezelése:

A modul minden egyes kölcsönzéssel kapcsolatos adat nyilvántartására alkalmas: olvasók nyilvántartása (az olvasó és a jótálló személyes adatai, elérhetőségek) olvasójegyek nyilvántartása (aktuális kölcsönzések és előjegyzések, letiltások, bírságok, tartozások, olvasójegy lejárati dátuma) felszólítások és perlések nyilvántartása példányok nyilvántartása (lelőhely, leltári szám, jelzetek, vonalkód, kölcsönzési tulajdonságok, letiltások, kölcsönzési, előjegyzési és törlési státusz) előjegyzett példányok nyilvántartása

Mire van szükség a munkához?

- nyomtatványok (olvasójegy, beiratkozási lap)
- GDPR nyilatkozat
- vonalkód
- modul a számítógépen
- hozzáférés (azonosító) informatikus
- kölcsönzési politika (milyen olvasótípusok hány napra, mennyi könyvet kölcsönözhetnek és hányszor hosszabbíthatnak)

#### Belépés: (CIRC ikonra kattintunk)

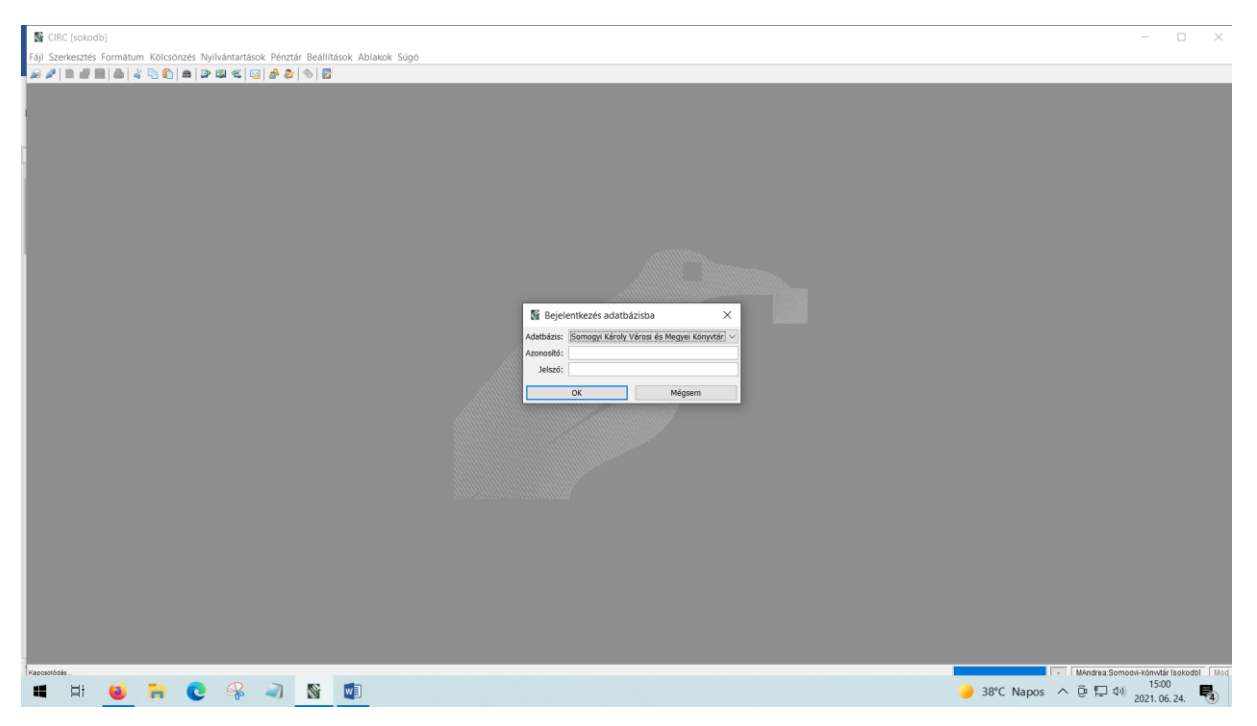

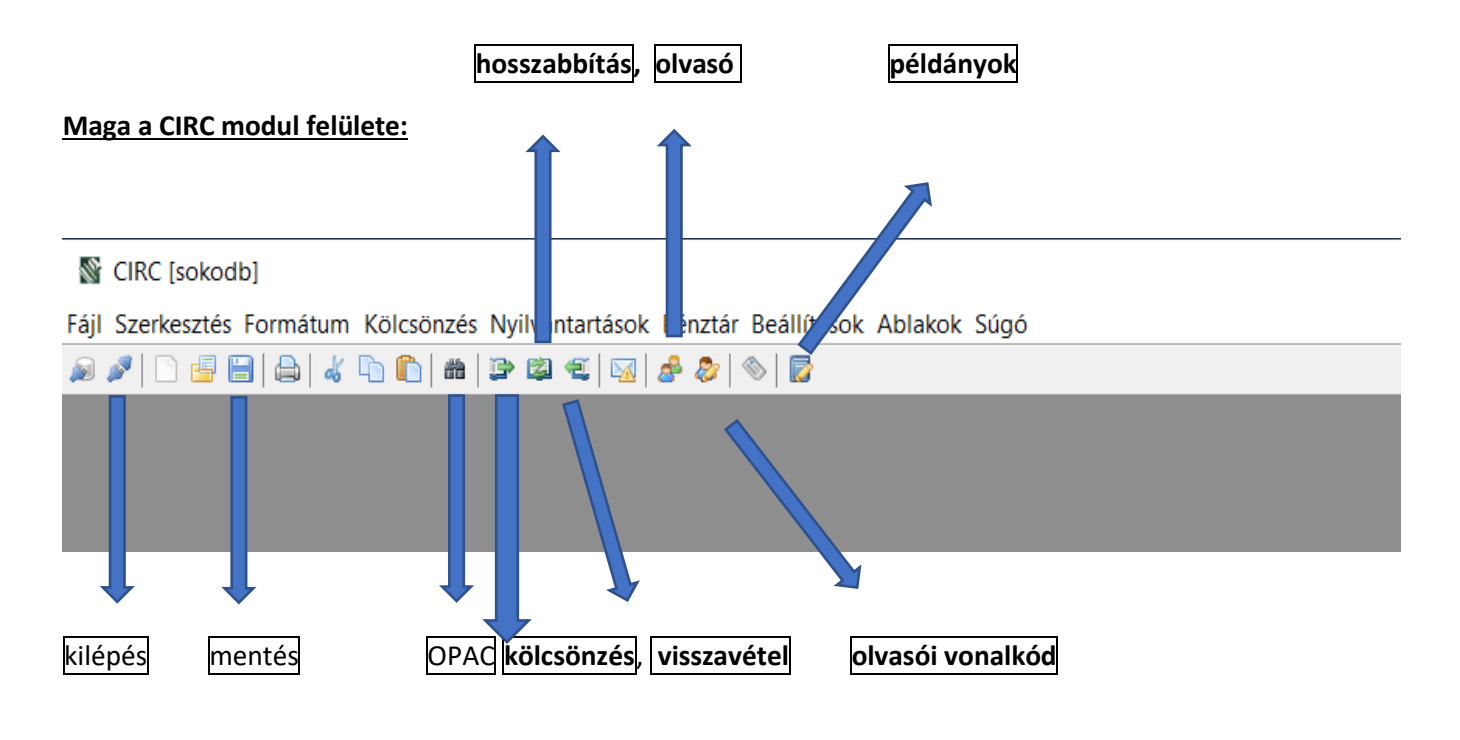

ikonra.

Az olvasók regisztrációja:

• kattintás a Nyilvántartások – Olvasó vagy a

| 📓 CIRC [sokodb] - Olvasó                                |                          |                                                                                     | - 🗆 X                                     |
|---------------------------------------------------------|--------------------------|-------------------------------------------------------------------------------------|-------------------------------------------|
| Fájl Szerkesztés Formátum Kölcsönzés Nyilvántartások Pé | énztár Beállítások Ablal | k Súgó                                                                              |                                           |
| ଛ୶୲ୖଢ଼⊞୲ଈ୲ୡୖୖ୲୲ଈ୲ୖୖୖୖୖୖୖୖୖୖୖୖୖ୲୲ଈ୲ୖୖୖୖୖୖୖୖୖୖୖ           | 8 8 8                    |                                                                                     |                                           |
| 3 Olvasó                                                |                          |                                                                                     |                                           |
| Olvaső E-mail értesítések beállítása                    |                          |                                                                                     |                                           |
|                                                         |                          |                                                                                     |                                           |
| Olvasó adatai                                           |                          | Válasszon olvasót! ×                                                                |                                           |
| Kontroliszam :<br>Veretőknév -                          |                          |                                                                                     |                                           |
| Születési név :                                         | s                        |                                                                                     |                                           |
| Anyja neve :                                            | SZ                       | Vezetéknév :                                                                        |                                           |
| Szem.ig. szám :                                         | Stat                     | Keresztnév :                                                                        |                                           |
| E-mail :                                                |                          | Olvasói vonalkód :                                                                  |                                           |
| Megjegyzés :                                            |                          | Kontrollszám :                                                                      |                                           |
| Marchidab                                               |                          | Szem.ig. szám :                                                                     |                                           |
| Vonakodok.                                              |                          | Neptun ID :                                                                         |                                           |
|                                                         |                          | Challentikal bód :                                                                  |                                           |
|                                                         |                          |                                                                                     |                                           |
|                                                         |                          | Otvasetipus :                                                                       |                                           |
|                                                         |                          | Anyja neve :                                                                        |                                           |
|                                                         |                          | csak ennek a kölcsönzési helynek az olvasói keresés ékezetek nélkül 💩 Űrlap törlése |                                           |
|                                                         | 0                        | Kontrollszám Név 🗸 Anvia neve Születési idő Jótálló Info                            |                                           |
|                                                         | 4                        |                                                                                     |                                           |
|                                                         |                          |                                                                                     |                                           |
|                                                         | 10                       |                                                                                     |                                           |
| 4                                                       |                          |                                                                                     |                                           |
|                                                         |                          |                                                                                     |                                           |
| Jótálló adatai                                          |                          |                                                                                     |                                           |
| Vezetéknév : Keres                                      | sztnév :                 | Ab. B                                                                               |                                           |
| Anyja neve : Születé                                    | ési idő :                | Kendben Kegsem                                                                      |                                           |
|                                                         |                          |                                                                                     |                                           |
|                                                         |                          |                                                                                     |                                           |
|                                                         |                          |                                                                                     |                                           |
|                                                         |                          |                                                                                     |                                           |
|                                                         |                          |                                                                                     |                                           |
|                                                         |                          |                                                                                     |                                           |
|                                                         |                          |                                                                                     | MAndrea: Somoov-konwtár (sokodb) Mod      |
| • H 👱 🖬 🙂 😽 💐                                           |                          |                                                                                     | 40°C Tobbny, felhós ^ @ 🗐 🖓 2021. 06. 24. |

• Válasszon Olvasót űrlap segítségével rákeresés az olvasóra, majd pedig az alatta lévő Olvasó című adatlap kitöltése. Minta:

| 🔊 CIRC [sokodb] - Olvaso                                                                                                    |                                       |                              |                   |                                 |                                 |         |            |
|----------------------------------------------------------------------------------------------------|---------------------------------------|------------------------------|-------------------|---------------------------------|---------------------------------|---------|------------|
| Fájl Szerkesztés Formátum Kölcsönzés Nyilvántartáso                                                                                | k Pénztár Beállítások Ablakok Súg     | ó                            |                   |                                 |                                 |         |            |
| 🔊 🍠 🗋 📑 📇 🖧 🐚 🖍 📾 🍞 🛱 🐔 😡                                                                                                    | 🕹 💩 🚫 🔂                               |                              |                   |                                 |                                 |         |            |
| 🕄 Olvasó                                                                                                    |                                       |                              |                   |                                 |                                 |         | - 🗆 💌      |
| Olvasó E-mail értesítések beállítása                                                                                               |                                       |                              |                   |                                 |                                 |         |            |
|                                                                                                    |                                       |                              |                   |                                 |                                 |         |            |
| Olvasó adatai                                                                                                    |                                       |                              |                   |                                 |                                 |         |            |
| Kontrollszán                                                                                                    | :                                     |                              | -                 |                                 |                                 |         |            |
| Vezetéknév                                                                                                    | : Minta Keresztné                     | év : Péter                   | Helyi azonosító : | :                               |                                 |         |            |
| Születési név                                                                                                    | Születési id     Születési id         | lö : 1996.06.01.             | Neptun ID :       |                                 |                                 |         |            |
| Anyja neve                                                                                                    | Szuletesi he                          | iy: Szeged                   | Kár bírlovolot :  | •                               |                                 |         |            |
| 32em.ig. szan                                                                                                    |                                       |                              |                   | •                               |                                 |         |            |
| E-mai                                                                                                    | : opcionalis                          |                              | Nyilatkozato      | ok nyomtatasa                   |                                 |         |            |
| Megjegyzes                                                                                                    | : minden ami a konyvtaros szamara fon | tos lehet pl: GDPR           | Olvasoi jelsz     | to visszaallitasa               |                                 |         |            |
| Vonalkódok                                                                                                    | Cín                                   | nek                          |                   |                                 |                                 |         |            |
|                                                                                                    |                                       |                              |                   |                                 |                                 |         |            |
|                                                                                                    | ×                                     | T Ország                     | Város             | Utca, házszám ⊽<br>Dóm tér 1-4  | Irányítószám<br>6720            | Telefon | Mobilte    |
| 👘 🕅 VONALKÓDOK                                                                                                    | × <u>1</u>                            | T Ország<br>H 🗸 Magyarország | Város<br>Szeged   | Utca, házszám ⊽<br>Dóm tér 1-4. | Irányítószám<br>6720            | Telefon | Mobilte    |
| Vonalkód :                                                                                                    | × 1                                   | T Ország                     | Város<br>Szeged   | Utca, házszám ⊽<br>Dóm tér 1-4. | Irányítószám<br>6720            | Telefon | Mobilte    |
| Vonalkód :                                                                                                    | ×                                     | T Ország<br>H V Magyarország | Város<br>Szeged   | Utca, házszám 🕥<br>Dóm tér 1-4. | Irányítószám<br>6720            | Telefon | Mobilte    |
| Vonalkód :<br>Otrasótipus : PD - Pedagógus                                                                                         |                                       | T Ország<br>H 🗸 Magyarország | Város<br>Szeged   | Utca, házszám 🔨<br>Dóm tér 1-4. | Irányítószám<br>6720            | Telefon | Mobilte    |
| VONALKÓDOK Vonalkód : Olvasótipus : PD - Pedagógus Lejár : 2022.06.24. egy évre                                                    | × 1                                   | T Ország<br>H ♥ Magyarország | Város<br>Szeged   | Utca, házszám 💎<br>Dóm tér 1-4. | Irányítószám<br>6720            | Telefon | Mobilte    |
| VONALKÓDOK Vonalkód : Olvasótípus : PD - Pedagógus Lejár : 2022.06.24. egy évre RFID :                                             | × 1                                   | T Ország<br>H ♥ Magyarország | Város<br>Szeged   | Utca, házszám 🔨<br>Dóm tér 1-4. | Irányítószám<br>6720            | Telefon | Mobilte    |
| Vonalkód :<br>Otvasótípus : PD - Pedagógus<br>Lejár : 2022.06.24. egy évre<br>RFID :                                               | × I                                   | T Ország<br>H ♥ Magyarország | Város<br>Szeged   | Utca, házszám 🔨<br>Dóm tér 1-4. | Irányítószám<br>6720            | Telefon | Mobilte    |
| VONALKÓDOK Vonalkód : Olvasótipus : PD - Pedagógus Lejár : 2022.06.24. egy évre RFID : RFID : RFID :                               | ×<br>v E - Egyszeri v<br>tégsem       | T Ország<br>H ♥ Magyarország | Város Szeged      | Utca, házszám 🔨<br>Dóm tér 1-4. | Irányítószám<br>6720            | Telefon | Mobilte    |
| Vonalkód :<br>Ołvasótipus : [PD - Pedagógus<br>Lejár : 2022.06.24. egy évre<br>RFID :<br>RFID :                                    | ×<br>v E - Egyszeri v<br>Hégsem       | T Ország<br>H 🗹 Magyarország | Város<br>Szeged   | Utca, házszám 🔨<br>Dóm tér 1-4. | Irányítószám<br>6720            | Telefon | Mobilte    |
| Vonalkód :<br>Vonalkód :<br>Olvasótipus : PD - Pedagógus<br>Lejár : 2022.06.24. egy évre<br>RFID :<br>RFID :<br>RFID :             | ×<br>• E - Egyszeri •<br>Hégsem       | T Ország<br>H 🗹 Magyarorszóg | Város<br>Szaged   | Utca, házszám 🔨<br>Dóm tér 1-4, | Irányítószám<br>6720            | Telefon | Mobilite   |
| Vonalkód :<br>Vonalkód :<br>Ołvasótipus : PD - Pedagógus<br>Lejár : 2022.06.24. egy évre<br>RFID :<br>RFID :<br>X Mendben X M      | ×<br>· E - Egyszeri ·<br>Itégsem      | T Ország<br>H 🗹 Magyarország | Város<br>Szeged   | Utca, házszám 🔨<br>Dóm tér 1-4, | Irányítószám<br>6720            | Telefon | Mobile     |
| VONALKÓDOK Vonalkód : Olvasótápus : PD - Pedaqóqus Lejár : 2022.06.24. egy évre RFID : RFID : Jótálló adatai Vezetéknév :          | × E - Egyszeri × i születés           | T Ország<br>H Z Magyarország | Város<br>Szeged   | Utca, házszám<br>Dóm tér 1-4,   | Jrányňószám<br>6720<br>dó kezes | Telefon | Mobile     |
| Vonalkód :<br>Vonalkód :<br>Ołvasótípus : PD - Pedagógus<br>Lejár : 2022.06.24. egy évre<br>RFID :<br>Vezetéknév :<br>Anyla peve : |                                       | T Ország<br>H Z Magyarország | Város<br>Szeged   | Utca, házszám 🔨<br>Dóm tér 1-4, | Jrányňószám<br>6720<br>dó kezes | Telefon | Mobile<br> |

- személyes adatok a minta szerint
- címadatok a minta szerint
- vonalkód adatok: lentről felfelé: lejárat, olvasótípus, vonalkód

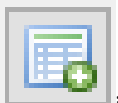

A címadatoknál és a vonalkódadatoknál is a **lenne**ikonra kattintunk, így tudjuk a címet és a vonalkódot is beírni.

Az olvasó mentése:

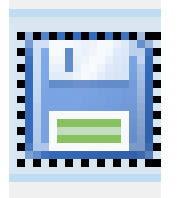

kattintunk, majd pedig a megadjuk az olvasó kontrolszámát:

születési idő + édesanyja nevének 8 karaktere

# pl: 19960601MintaRoz

ha ez megtörtént akkor a következő ablakot kell látnod:

"Új vonalkódot rögzített vagy az olvasójegy lejárati dátumát módosította. Beiratkozás történt?"

- rákattintasz az IGEN gombra és készen vagyunk 🕹
- a kontrolszám egyedi és a továbbiakban nem lehet módosítani!

Mikor kell a NEM-re kattintani?

Mi van, ha véletlenül a NEM-re kattintok?

Gyakorlás!

### <u>Kölcsönzés</u>

| Olvasói vonalkód: ide olvaso<br>vonalkódot                                                                                                    | m be                                                                                                    |                                                 |
|----------------------------------------------------------------------------------------------------|----------------------------------------------------------------------------------------------------|-------------------------------------------------|
| GIRC [sokodb] - Kiadás Fáji Szerkesztés Formátum Kölcsönzés Nyilvántartások Pénztár Beáliltások Ablak                                                                                                    | ok Súgó                                                                                                    | - 🗆 X                                           |
| Faji Szerkeszté Formátum Kölcsones Nyilvaltatások Pénzár Beallitások Ablak <ul> <li>Kidsá</li> <li>Ohasá venálkád :</li> <li>Venalkád</li> <li>Szerző</li> <li>Cém</li> <li>Pédányonalkád :</li> <li>Pédányonalkád :</li> <li>Fédányonalkád :</li> <li>Félányonalkád :</li> <li>Félányonalkád :</li> <li>Félányön :</li> <li>Félányön :</li> <li>Félányön :</li></ul>                                                                                                    |                                                                                                    | rádpářtelmezett v                               |
|                                                                                                    |                                                                                                    |                                                 |
| Image: Second state of the second state of the second s                           | vide olvassuk be a könyv vonalkódját                                                                                                    | O 37°C Tobbny, felhós ∧ O D Q 40 2021.06.24.    |
| A Constant Constant Const | Ide a dokumentum vonalkódját<br>olvastatjuk be                                                                                                    |                                                 |
| a # 🗉 🖶 🖸 🤗 🚽 🖪 🔯                                                                                                    | ا الأسلامية المسلمانية المسلمانية المسلمانية المسلمانية المسلمانية المسلمانية المسلمانية المسلمانية المسلمانية<br>من عن تركيب المسلمانية المسلمانية المسلمانية المسلمانية المسلمانية المسلمانية المسلمانية المسلمانية المسلمانية ا | n+ Hondaf Instatestel<br>16437<br>2021. 06. 34. |

#### <u>hosszabbítás</u>

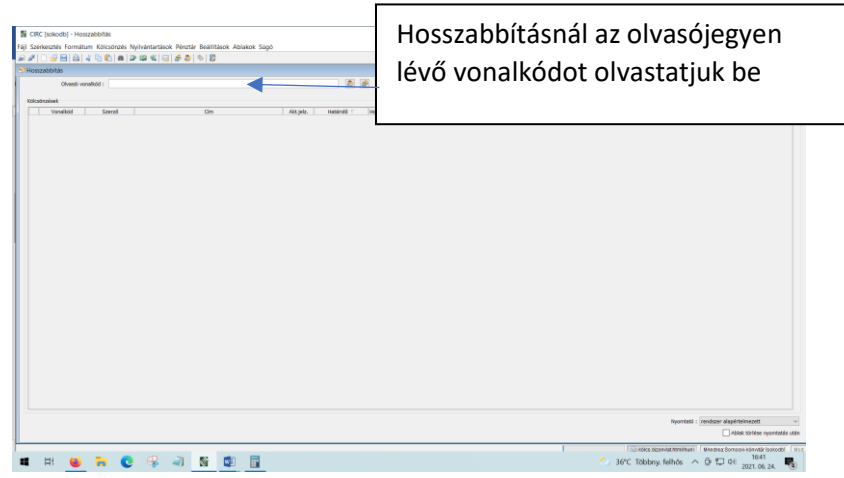

#### **OPAC használat**

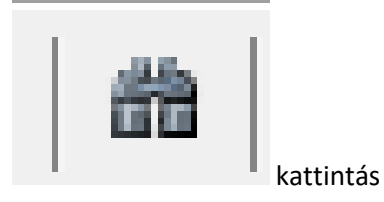

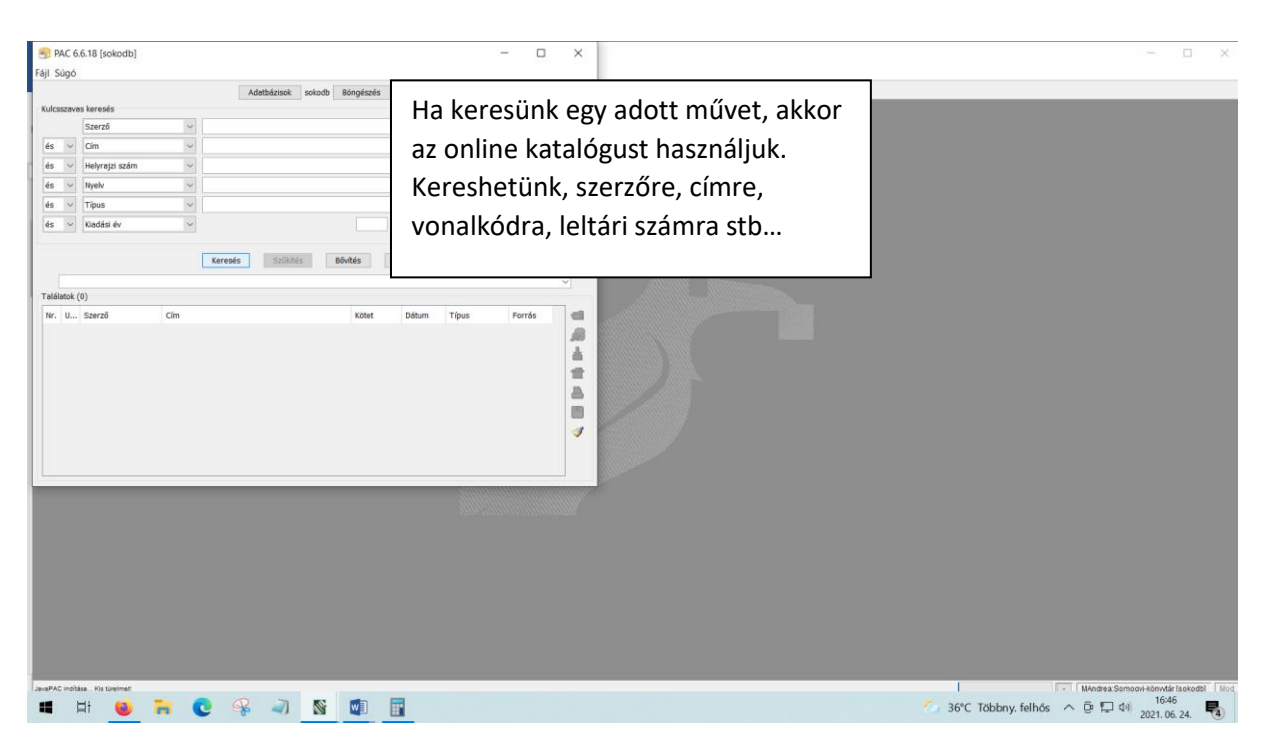

#### <u>Előjegyzés</u>

Kölcsönzés – Előjegyzések menüpont

| CIRC [sokodb] - Előjegyzés<br>Eúl: Szarkestás Formátum Kolcsönzés Nullvántartások Pénztár Beállítá | nk Ablakok Súnó                                           |                                       | - 0                            | ×   |
|----------------------------------------------------------------------------------------------------|-----------------------------------------------------------|---------------------------------------|--------------------------------|-----|
|                                                                                                    | чк нывкок зада                                            |                                       |                                |     |
| S Előjegyzés                                                                                       |                                                           |                                       |                                |     |
| Olvasói vonalkód :                                                                                 | 2                                                         |                                       |                                |     |
| Példányok                                                                                          |                                                           |                                       |                                |     |
| K                                                                                                  | Kaadā Hely Év Vonalīdot Akt.jetz Lelt.cz, Kotet Tipus Ter | en Kolcastipue ARJ Mengul.            |                                |     |
|                                                                                                    | Végdétum : [2021.12.24.] 6 hénap v Priorités : 1 v        |                                       |                                |     |
|                                                                                                    |                                                           |                                       |                                |     |
| Példányvonalkód :                                                                                  |                                                           | Nyomtató : rendszer alapértelmezett ~ |                                |     |
|                                                                                                    |                                                           | Csak a most kiadottak nyomtatása      |                                |     |
|                                                                                                    |                                                           | neek unieze openselie Uder            | rea. Somoovi-kõnvitär (sokodb) | Mod |
| 💶 H ڬ 🧮 C 🤗 🔊 📓                                                                                    |                                                           | 🌕 34°C Többny. felhós \land 📴         | □ (17:18<br>2021.06.24.        | 4   |

Az előjegyzés felülete látható fent. OPAC-ban megkeressük az adott dokumentumot, melyet előjegyezni szeretnénk. Feltétele, hogy kölcsönzésben legyen a példány. Ezután betöltjük az előjegyzések táblázatba.

#### <u>Példányok</u>

| 📓 CIRC [sokodb] - Példányok                                                                                                    |                                                                                                    | - 🗆 X |
|----------------------------------------------------------------------------------------------------|----------------------------------------------------------------------------------------------------|-------|
| Hall Szerkesztés Formatum Kölcsönzés Nyilvántartások Péntat Bealittások Ablaces<br>⇒ P   ⊕ H   ⊕   4 ⊕ 10   ⊕   ⊕ @   ⊕   ⊕   ⊕   ⊕<br>Példányok<br>Biblográfiai adatok<br>Szerő :<br>Cim : | Először megkeressük az adott<br>példányt a felső űrlapon                                                                                                |       |
| Péddeyonalódok  Vonalódok  C  Vonalódok  C  C  C  C  C  C  C  C  C  C  C  C  C                                                                                                    | ALL Terem Téma Tépe Köcszépe Köcszéfe  Válasszon rekordod  Szerő :  Cim :  Pikidányonakid :  Bib D :  Szerő Cim Év Kadó Bbl. D  V Rendben X Mégeen  3 d |       |
| 🛋 H: 👲 🏹 😋 🦇 ୶ <u>N</u> 🙍                                                                                                    | 2                                                                                                    | [     |

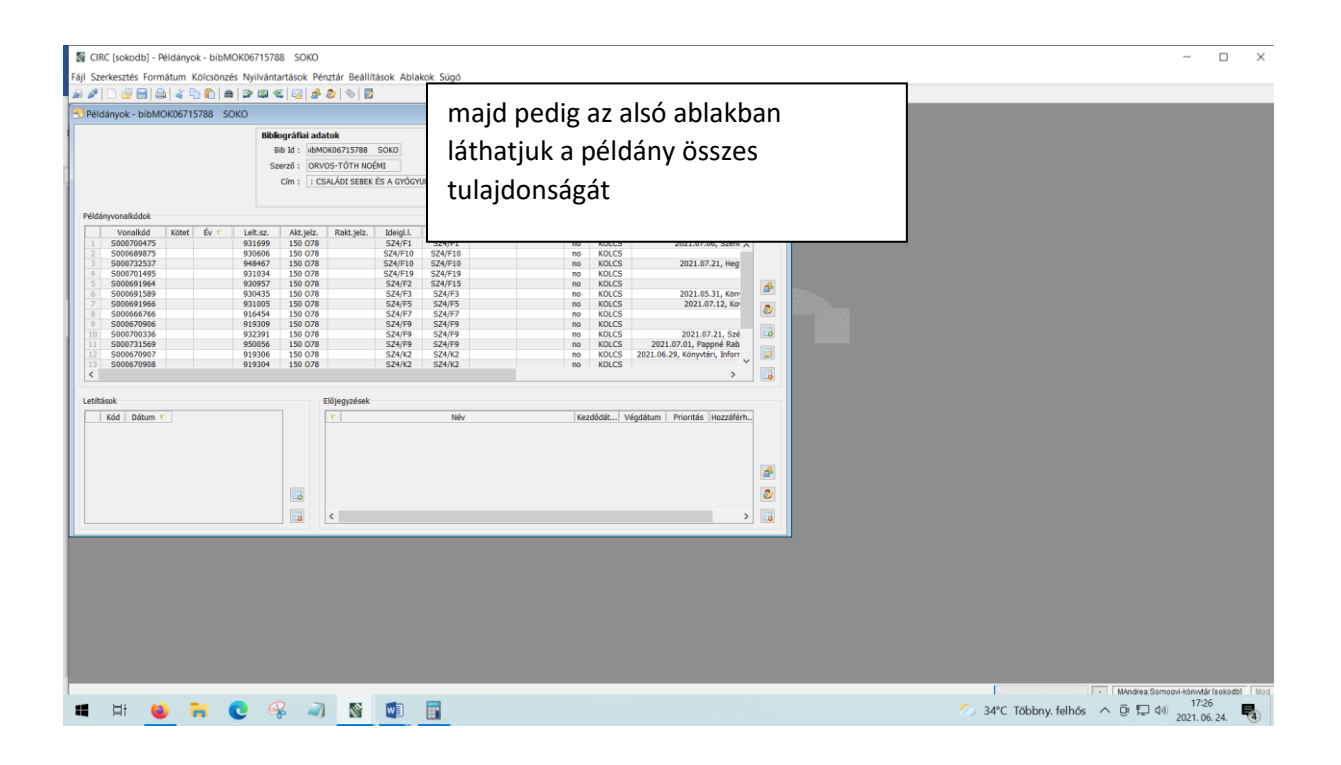

Mikor használjuk az Példányok menüpontot?

Mit kell tudni a tartozó olvasókról? Hol találom őket?

## Találkozzunk az ismeretfelújító továbbképzésen!

Addig is, ha kérdésed van, írj a <u>mikoly.andrea@sk-szeged.hu</u> e-mail címre.